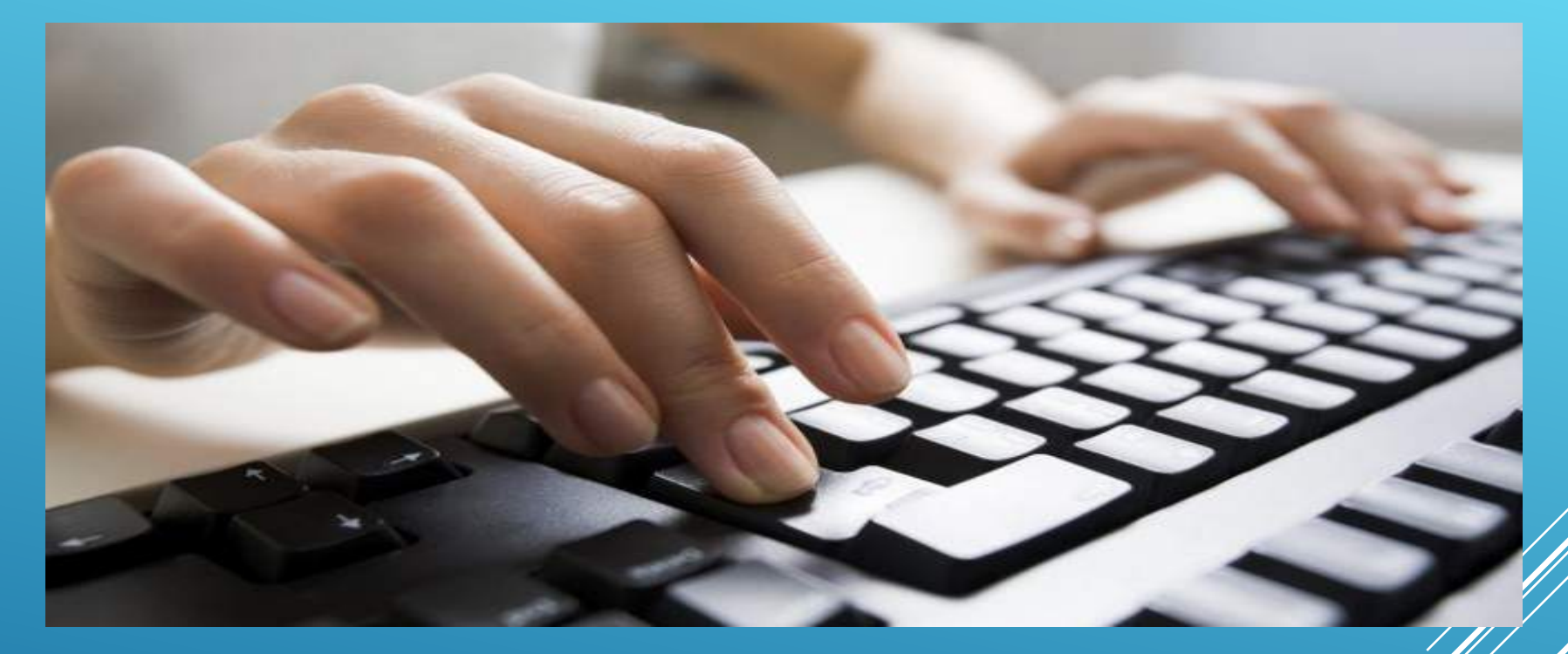

### **INSTRUCTIVO**:

### "CREAR USUARIO WEB"

https://www.fedpat.com.ar/

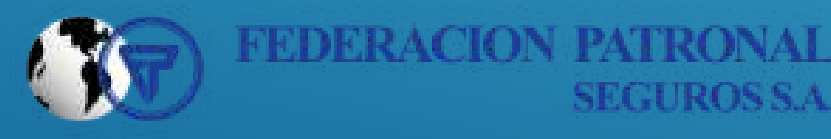

#### f 🕊 in 📼

Volver a COP FEDERACRIN PATHONAL SUCCESSA

#### CERRAR SESI

Chat

#### ASEGURADOS

#### Sres. Asegurados Presente

#### De nuestra consideración:

Tenemos el agrado de dirigimos a Ustedes, a efectos de informarles que a través de la Resolución General Nº 3749; la Administración Federal de Ingresos Públicos (AFIP) estableció la obligatoriedad, por parte de los Responsables inscriptos en el Impuesto al Valor Agregado (IVA), de emitir sus comprobantes fiscales en forma electrónica, a partir del 01 de julio de 2015.

Sobre el particular, les informamos que FEDERACION PATRONAL SEGUROS SOCIEDAD ANÓNIMA se encuentra excluida de la aplicación del citado régimen de facturación electrónica. Esto surge de la propia Resolución General N° 3749, la cual establece en su artículo 1º que el régimen es aplicable a los Responsables inscriptos que emitan sus comprobantes conforme lo dispuesto por la Resolución General (AFIP) N° 2485, situación que no se verifica para nuestra Aseguradora, la cual queda expresamente exceptuada de la aplicación de la RG 2485 en función de lo dispuesto en su artículo 4°, el cual dispone lo siguiente:

"Quedan excluídos del presente régimen: ... d) Las facturas o documentos equivalentes emitidos por los sujetos indicados en el apartado A del Anexo I de la resolución general 1415, sus modificatorias y complementarias, respecto de las operaciones allí detalladas...".

En ese sentido, la Resolución General (ARP) Nº 1415, en su Anexo I – Apartado A, dispone las excepciones a la obligación de emisión de comprobantes, mencionando expresamente en el Punto d) a las aseguradoras de riesgos del trabajo (ART) regidas por la ley 24.557 y sus modificaciones, y a las entidades comprendidas en la ley 20.091 y sus modificaciones, estas últimas sólo por las operaciones correspondientes a la actividad aseguradora.

Por todo lo expuesto, notificamos a Ustedes que FEDERACIÓN PATRONAL SEGUROS SOCIEDAD ANÓNIMA continuará emitiendo sus contratos de seguros bajo la misma Instrumentación que se viene aplicando en la actualidad.

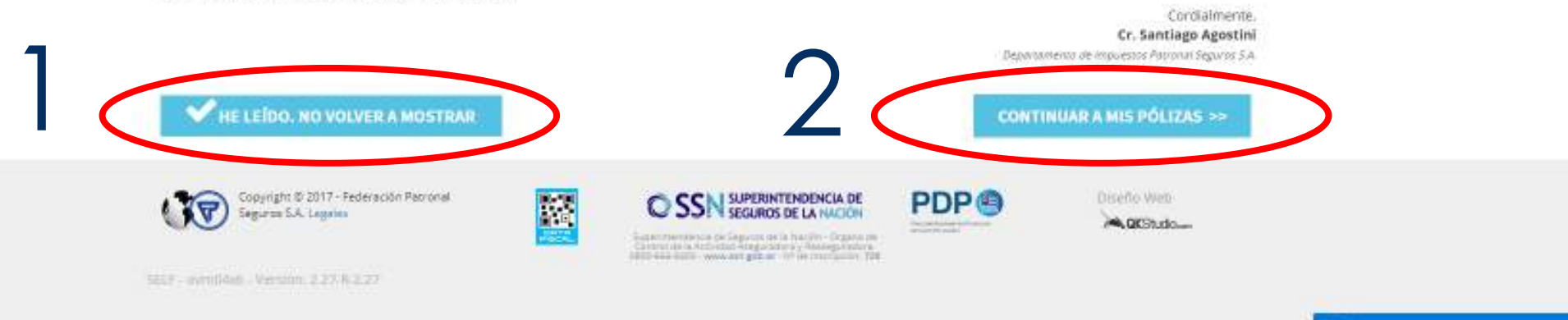

### Aquí podrá gestionar sus pólizas: Pagarlas, imprimirlas, obtener comprobantes, etc.

|                       |                  |            | LISTA D    | E PÓLIZAS DEL ASEGURADO                         |                     |               |   |
|-----------------------|------------------|------------|------------|-------------------------------------------------|---------------------|---------------|---|
| RAMO                  | NRO DE<br>PÓLIZA | VIG DESDE  | VIG HASTA  | RIESGO                                          | MEDIO<br>PAGO       | DOCUMENTACIÓN |   |
| AUTOMOTORES           | 22 937           | 08/09/2017 | 08/09/2018 | -CITROEN BERLINGO MULTISPACE<br>1.9 D 2PLC FULL | PAGO EN<br>EFECTIVO |               | ~ |
| AUTOMOTORES           | 22 060           | 22/09/2017 | 22/09/2018 | -FIAT STRADA ADVENTURE 1.6 EXT<br>SEGURIDAD     | PAGO EN<br>EFECTIVO |               | ~ |
| AUTOMOTORES           | 23 135           | 06/04/2018 | 06/04/2019 | -CITROEN BERLINGO FURGON<br>1.6 HDI BUSINESS    | DEBITO<br>VISA      |               | ~ |
| AUTOMOTORES           | 23 864           | 12/04/2018 | 12/04/2019 | -FORD FIESTA 1.6 4 P TITANIUM<br>POWER (KD)     | DEBITO<br>VISA      |               | ~ |
| MOTOVEHICULOS         | 22 41            | 07/11/2017 | 07/11/2018 | -KTM 390 DUKE                                   | DEBITO<br>VISA      |               | ~ |
| COMBINADO<br>FAMILIAR | 20 79            | 12/04/2018 | 12/04/2019 | B° VIAL                                         | DEBITO<br>VISA      |               | ~ |

### No se pueden pagar pólizas en debito automático

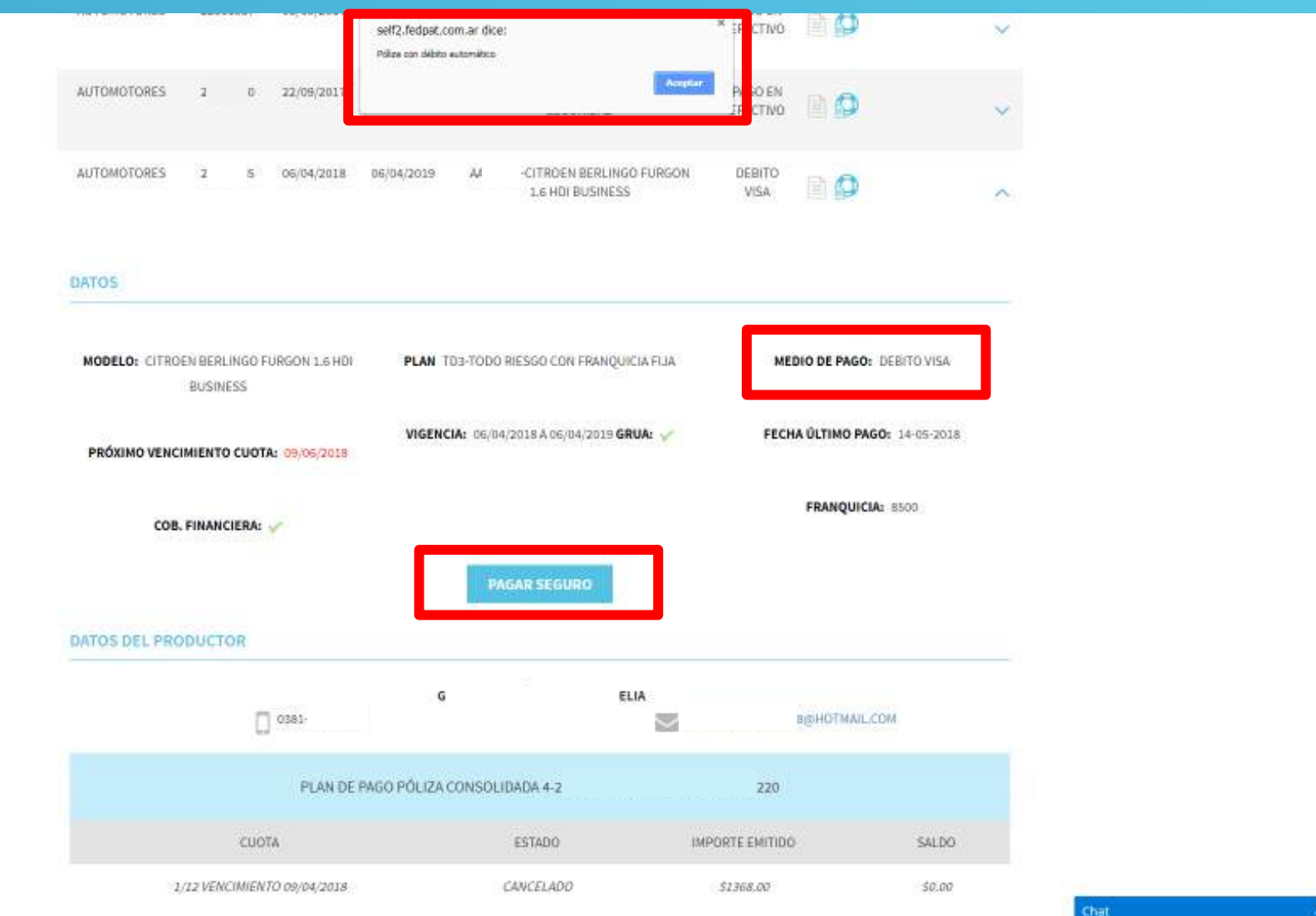

#### ANTES DE ABONAR ASEGURARSE QUE SE ESTÁ TRABAJANDO CON EL NAVEGADOR GOOGLE CHROME.

### VERIFICAR TAMBIEN QUE LAS VENTANAS EMERGENTES ESTEN ACTIVADAS

#### ← Configuración de contenido Cookies ۲ Permitir que los sitios web guarden y consulten datos de cookies Ubicación 9 Preguntar antes de acceder Cámara Preguntar antes de acceder Micrófono Ļ Preguntar antes de acceder Notificaciones ¢. Preguntar antes de enviar JavaScript <> Permitido Flash \* Ejecutar solo contenido importante Imágenes ----Mostrar todo Ventanas emergentes Z Permitido

| ← Ventanas emergentes |          |  |
|-----------------------|----------|--|
| Permitido             | <b>E</b> |  |
|                       | 522 C    |  |

### CORROBORAR QUE ESTE EN "PERMITIDO" Y CONTINUAR CON EL PAGO

Completar los datos en la pantalla tal cual como figura en la tarjeta, respetando mayúsculas, puntos nombre acortados, etc. Luego ingresar el mail del asegurado para que le llegue el comprobante de pago y "Pagar \$".

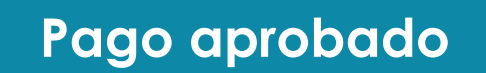

| -ormulario de | e Pago        |            |           |            |  |
|---------------|---------------|------------|-----------|------------|--|
| Número de     | Tarjeta       |            |           |            |  |
| **** **** *   | *** ****      |            |           |            |  |
| Titular de la | a Tarieta     |            |           |            |  |
| Ingrese el r  | nombre exacta | mente como | figura en | la tarieta |  |
|               |               |            |           | 1          |  |
| /encimient    | 0             | cvc        |           |            |  |
| MM •          | AAAA 🔻        | ***        | ?         |            |  |
| Email         |               |            |           |            |  |
|               |               |            |           |            |  |

Pago rechazado

# También puede usar el asistente, preguntando de forma generica y el respondera

| <u> </u>                                          |                                                          |                           | -                       |                                                                                                    |
|---------------------------------------------------|----------------------------------------------------------|---------------------------|-------------------------|----------------------------------------------------------------------------------------------------|
|                                                   | self2.fedpst.com.ar dice:<br>Police con debto estomètico | * EFECTIVO                | ~                       |                                                                                                    |
| AUTOMOTORES 2: 0 22/09/201                        | r                                                        | PAGO EN<br>JEECTIVO       | ~                       |                                                                                                    |
| AUTOMOTORES 2: 5 06/04/201                        | 8 06/04/2019 AJ -CITROEN BERLINGO<br>1.6 HDI BUSINESS    | FURGON DEBITO<br>VISA 📄 🗭 | ~                       |                                                                                                    |
| ATOS                                              |                                                          |                           |                         |                                                                                                    |
| MODELO: CITROEN BERLINGO FURGON 1.6 H<br>BUSINESS | DI PLAN TD3-TODO RIESGO CON FRANQUICI                    | A FIJA MEDIO DE PAGO      | te DEBITO VISA          |                                                                                                    |
| PRÓXIMO VENCIMIENTO CUOTA: 09/06/203              | VIGENCIA: 06/04/2018 A 06/04/2019 GRU<br>8               | IA: 🧹 FECHA ÜLTIMO PJ     | <b>AGO</b> t 14-05-2018 |                                                                                                    |
| COB. FINANCIERA: 🗸                                |                                                          | FRANQUIC                  | <b>14</b> 1 8500        |                                                                                                    |
|                                                   | PAGAR SEGURO                                             |                           |                         | Char                                                                                                    |
| ATOS DEL PRODUCTOR                                |                                                          |                           |                         | como pagar mi póliza                                                                                            |
| C ose                                             | G ELM                                                    | а (рнотмац                | .сом                    | 1. En nuestras Agencias y/o<br>Representantes en todo el                                                        |
| PLAN                                              | DE PAGO PÓLIZA CONSOLIDADA 4-;                           |                           |                         | pais (clectivo, Tageta de<br>Crédito o Débito o Cheque<br>Propiol 2) Débito automático<br>en Cuenta Bancaria 3) |
| CUOTA                                             | ESTADO                                                   | IMPORTE EMITIDO           | SALDO                   | Agentes Recaudadores<br>Externos: PAGO<br>FACIL,RAPIPAGO,PROVINCIA                                              |
| 1/12 VENCIMIENTO 09/04/201                        | S CANCELADO                                              | \$1368.00                 | \$0.00                  | PAGOS,COBRO EXPRESS                                                                                             |

## Gracias.

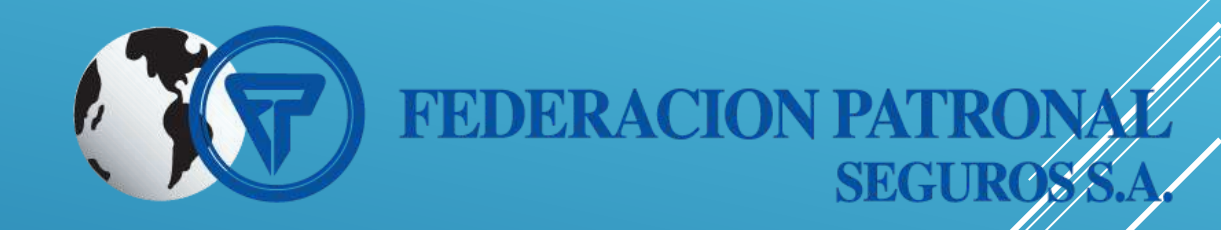

#### Descarga la App

FedPat Móvil Haciendo clic aquí

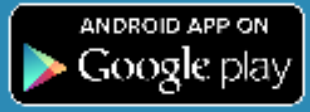

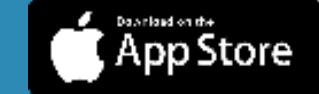